## Instructions for accessing MySQL on the computers in the Carleton computer lab

The computers are equipped. The icons for MAMP and MySQL Workbench are on the dock. MAMP is the gear icon and MySQL Workbench is the dolphin icon.

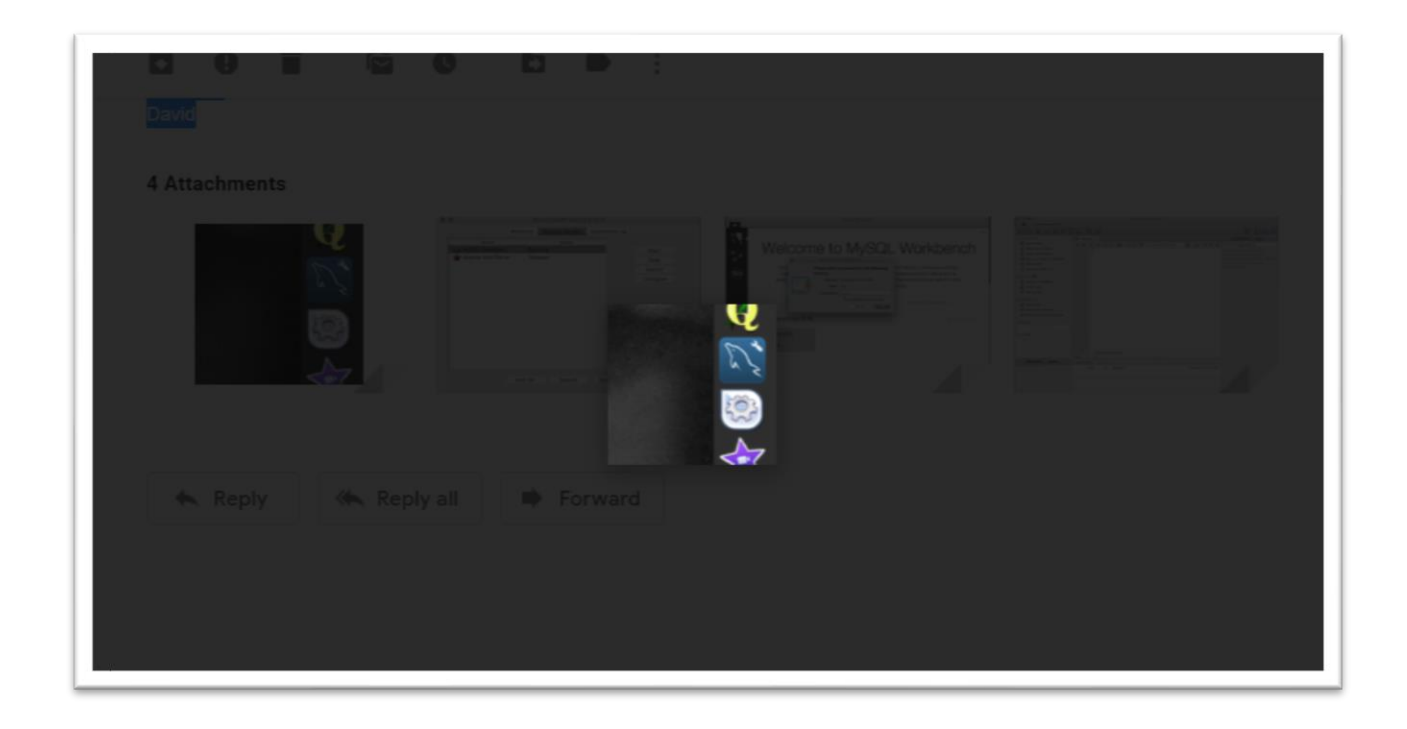

Once you start MAMP, navigate to the Manage Servers tab. Click on the MySQL server and click the start button. The dot will turn green when the sever is started. It will take a couple of minutes for the server to start up.

|                  | Bi        | tnami MAMP Stack 5 | 5.5.25-0        |           | _                     |
|------------------|-----------|--------------------|-----------------|-----------|-----------------------|
|                  | Welcome   | Manage Servers     | Application log |           |                       |
| Server           |           | Status             |                 |           |                       |
| MySQL Database   | Run       | ning               |                 | Start     |                       |
| Apache Web Serve | r Sto     | ppea               |                 | Stop      |                       |
|                  |           |                    |                 | Restart   | and the second second |
|                  |           |                    |                 | Configure |                       |
|                  |           |                    |                 |           |                       |
|                  | Start All | Stop All           | Restart All     |           |                       |

Once the MySQL server is started, launch MySQL Workbench. Click on the 3306 instance and enter the password rootroot.

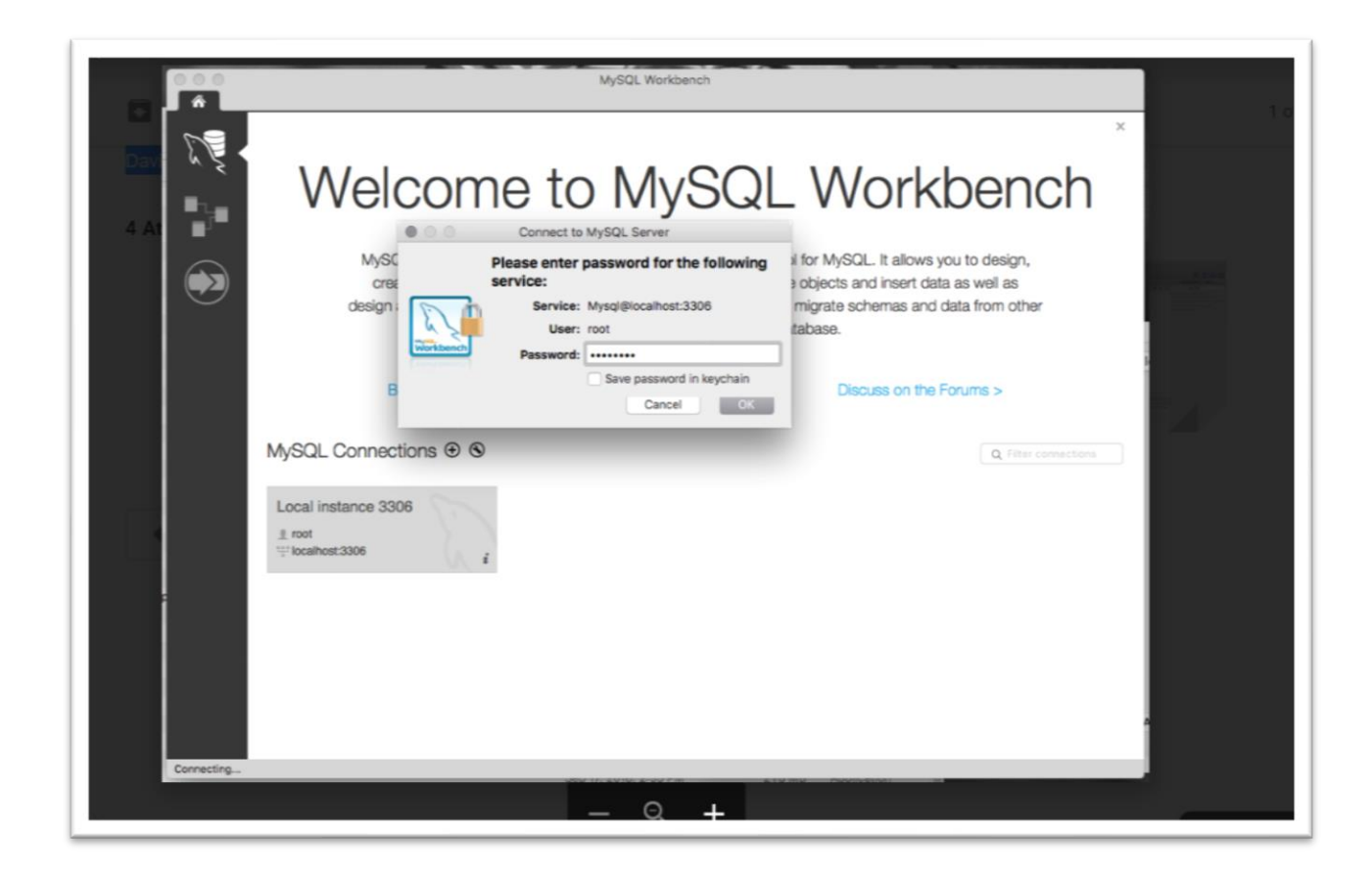

MySQL Workbench will open to the query screen.

|                                               | MySQL Workbench                      |                       |                   |                                                                                                    |  |
|-----------------------------------------------|--------------------------------------|-----------------------|-------------------|----------------------------------------------------------------------------------------------------|--|
| Local instance 3306 ×                         |                                      |                       |                   | 1 of 83,684                                                                                                    |  |
|                                               |                                      |                       |                   |                                                                                                    |  |
| MANAGEMENT **                                 | ∮ Query1 ×                           | Contex                | t Help Snippets   |                                                                                                    |  |
| Server Status                                 | 🗀 🖬 🍷 😤 🚫 💁 📀 🕃 🐻 Limit to 1000 rows | s 🖸 📩 🝠 Q, 🕦 🖪 🕨 [    | h 👫               |                                                                                                    |  |
| U Client Connections                          | 1                                    | Automatic o           | ontext help is    |                                                                                                    |  |
| Users and Privileges                          |                                      | disabled. U           | te the toolbar to |                                                                                                    |  |
| Data Export                                   |                                      | caret positi          | on or to toggle   |                                                                                                    |  |
| 📥 Data Import/Restore                         |                                      | automatic h           | elp.              | A REAL PROPERTY AND A REAL PROPERTY AND A REAL |  |
| INSTANCE S                                    |                                      |                       |                   | A DECEMBER OF A DECEMBER OF A  |  |
| Startup / Shutdown                            |                                      |                       |                   |                                                                                                    |  |
| A Server Logs                                 |                                      |                       |                   |                                                                                                    |  |
| 🖉 Options File                                |                                      |                       |                   |                                                                                                    |  |
| PERFORMANCE                                   |                                      |                       |                   |                                                                                                    |  |
| Dashboard                                     |                                      |                       |                   |                                                                                                    |  |
| Performance Reports Performance Schema Sature |                                      |                       |                   |                                                                                                    |  |
| · Performance Schema Setup                    |                                      |                       |                   |                                                                                                    |  |
| SCHEMAS 10 4"                                 |                                      |                       |                   |                                                                                                    |  |
| Q Filter objects                              |                                      |                       |                   |                                                                                                    |  |
| ▶ 📴 test                                      |                                      |                       |                   |                                                                                                    |  |
|                                               |                                      |                       |                   |                                                                                                    |  |
|                                               |                                      |                       |                   |                                                                                                    |  |
|                                               | 100% 🗘 1.1                           |                       |                   |                                                                                                    |  |
| Object Info Session                           | Action Output 0                      |                       |                   |                                                                                                    |  |
| No object selected                            | Time Ac Response                     | Duration / Fetch Time |                   |                                                                                                    |  |
|                                               |                                      |                       |                   |                                                                                                    |  |
|                                               |                                      |                       |                   |                                                                                                    |  |
|                                               |                                      |                       |                   |                                                                                                    |  |
| SQL Editor Opened.                            | 1                                    |                       |                   |                                                                                                    |  |
|                                               |                                      |                       |                   |                                                                                                    |  |
|                                               | - Q +                                |                       |                   |                                                                                                    |  |

When finished, close MySQL Workbench, go to the MAMP screen and highlight the MySQL server and click the 'Stop' button. Once the server is stopped, the student can close the MAMP application.